## Foreign Broadcast Information Service (FBIS) Daily Report

## An Online Database Brought to you by JISC Collections

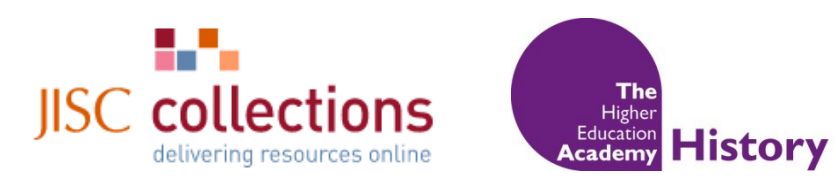

## A Tutorial and Review by the History Subject Centre

JISC Collections has recently purchased a new collection of primary source material on behalf of the UK academic community. This searchable, online archive contains hundreds of thousands of pages of foreign press materials, news transmissions and radio broadcasts from the years 1974 to 1996.

According to the JISC description, this material, "taken from *The Daily Report*, issued by the U.S. Foreign Broadcast Information Service, has been the fundamental record of political and historical open source intelligence for the United States government for nearly 70 years."

The digital edition includes transcripts of broadcasts and news from around the world, translated into English. These reports are organized by geographic location and JISC Collections has acquired the following regions: the Middle East and North Africa; South Asia; Sub-Saharan Africa; and Eastern Europe (EEU).

In terms of usability, this service provide a simple search engine interface similar to those used in online journal repositories and is easily navigable to those with basic to intermediate ICT literacy. It also offers more advanced search criteria, such as BOOLEAN and proximity indicators to eliminate irrelevant hits.

When you first enter the site, you are presented with a standard search box, which you can filter by date, country or region, type of document, publication title, or a specific event. This last option is particularly useful when keyword searching would be imprecise.

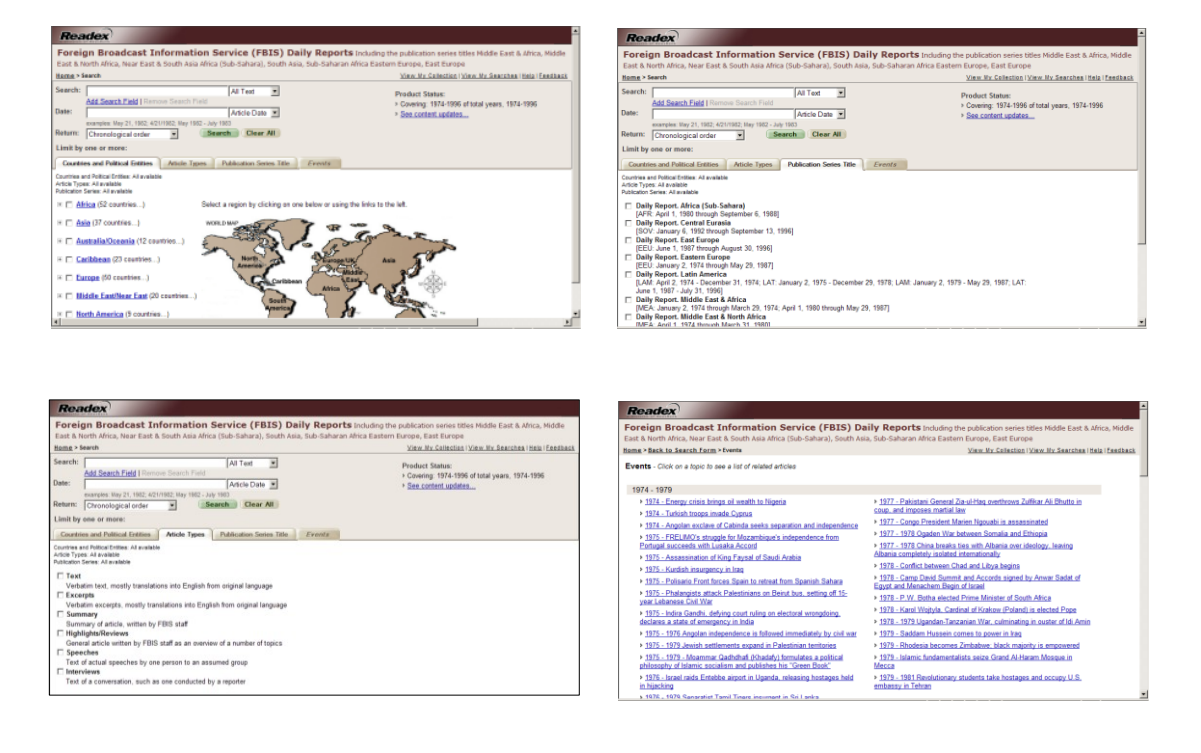

To demonstrate how to use this site, let us start with an event: The Assassination of King Faysal of Saudi Arabia in March 1975.

| TCAUCX                                                                                                    |                                                                                                    |  |  |  |
|----------------------------------------------------------------------------------------------------|----------------------------------------------------------------------------------------------------|--|--|--|
| Foreign Broadcast Information Service (FBIS) Daily Reports Including the publication series titles Middle East & Africa, Middle    |                                                                                                    |  |  |  |
| East & North Africa, Near East & South Asia Africa (Sub-Sahara), South Asi                                                         | a, Sub-Saharan Africa Eastern Europe, East Europe                                                                                             |  |  |  |
| ome > <u>Back to Search Form</u> > Events                                                                                          | View My Collection   View My Searches   Help   Feedback                                                                                       |  |  |  |
| Events - Click on a topic to see a list of related articles                                                                        |                                                                                                    |  |  |  |
| 1974 - 1979                                                                                                    |                                                                                                    |  |  |  |
| 1974 - Energy crisis brings oil wealth to Nigeria                                                                                  | <u>1977 - Pakistani General Zia-ul-Haq overthrows Zulfikar Ali Bhutto in</u>                                                                  |  |  |  |
| 1974 - Turkish troops invade Cyprus                                                                                                | coup, and imposes martial law                                                                                                    |  |  |  |
| 1974 - Angolan exclave of Cabinda seeks separation and independence                                                                | 1977 - Congo President Marien Ngouabi is assassinated                                                                                         |  |  |  |
| 1975 - FRELIMO's struggle for Mozambique's independence from                                                                       | <u>1977 - 1978 Ogaden War between Somalia and Ethiopia</u>                                                                                    |  |  |  |
| Portugal succeeds with Lusaka Accord                                                                                               | 1977 - 1978 China breaks ties with Albania over ideology, leaving<br>Albania completely isolated internationally.                             |  |  |  |
| 1975 - Assassination of King Faysal of Saudi Arabia                                                                                | Albana completely isolated internationally                                                                                                    |  |  |  |
| 1975 - Kurdish insurgency in Iraq                                                                                                  | <ul> <li>1970 - Connict between Chad and Libya begins</li> <li>1070 - Ocean David Overseit and Accords sizes diversel by Accord of</li> </ul> |  |  |  |
| 1975 - Polisario Front forces Spain to retreat from Spanish Sahara                                                                 | Part and Menachem Begin of Israel                                                                                                    |  |  |  |
| <ul> <li><u>1975 - Phalangists attack Palestinians on Beirut bus, setting off 15-</u><br/>vear Lebanese Civil War</li> </ul>       | 1978 - P.W. Botha elected Prime Minister of South Africa                                                                                      |  |  |  |
| 1975 - Indira Gandhi, defving court ruling on electoral wrongdoing.                                                                | 1978 - Karol Wojtyla, Cardinal of Krakow (Poland) is elected Pope                                                                             |  |  |  |
| declares a state of emergency in India                                                                                             | 1978 - 1979 Ugandan-Tanzanian War, culminating in ouster of Idi Amin                                                                          |  |  |  |
| 1975 - 1976 Angolan independence is followed immediately by civil war                                                              | 1979 - Saddam Hussein comes to power in Iraq                                                                                                  |  |  |  |
| 1975 - 1979 Jewish settlements expand in Palestinian territories                                                                   | 1979 - Rhodesia becomes Zimbabwe: black majority is empowered                                                                                 |  |  |  |
| 1975 - 1979 - Moammar Qadhdhafi (Khadafy) formulates a political<br>philosophy of Islamic socialism and publishes his "Green Book" | 1979 - Islamic fundamentalists seize Grand Al-Haram Mosque in<br>Mecca                                                                        |  |  |  |
| <ul> <li>1976 - Israel raids Entebbe airport in Uganda, releasing hostages held<br/>in hijacking</li> </ul>                        | <ul> <li>1979 - 1981 Revolutionary students take hostages and occupy U.S.<br/>embassy in Tehran</li> </ul>                                    |  |  |  |
| 5 1976 - 1979 Senaratiet Tamil Tinere incurrent in Sri Lanka                                                                       |                                                                                                    |  |  |  |

After clicking on an event, you are presented with a list of texts and reports, listed in chronological order. You can either chose to view the particular article (View Article) or see it in the context of its original page (View Full Page). The first article is a report from the Middle East News Agency in Cairo. If we click on (View Article) we can see the MENA's report, translated from Arabic.

| Readex                                                                                                    | Foreign Broadcast Information Service (FBIS) Daily Reports                                                                             |
|----------------------------------------------------------------------------------------------------|----------------------------------------------------------------------------------------------------|
| Enreign Broadcast Information Service (EBIS) Daily Deports todution the publication series titles Middle East & Africa Middle                                                                                                    | Home > Back to Search Form > Events > Results > Result 1 of 134  Previous Next  View My Collection   View My Searches   Help   Feedbar |
| For the second second | DAILY REPORT. MIDDLE EAST & Callor MENA - 25 March 1975                                                                                |
| East & North Arnea, Near East & South Asia Arnea (Sub-Sanara), South Asia, Sub-Sanarah Arnea Eastern Europe, East Europe                                                                                                    | NORTH AFRICA Reaction to Favial Death                                                                                                  |
| Home > Back to Search Form > Events > Results<br>View My Collection   View My Searches   Help   Feedbac                                                                                                    | March 25, 1975 Article Type: Text                                                                                                    |
| Events - 1975 - Assassination of Kinn Favsal of Saudi Arabia                                                                                                    | E LOWINGS HEADT                                                                                                    |
|                                                                                                    | ANORTH AFFORM                                                                                                    |
| Results: 1 - 10 of 134 Hide Preview                                                                                                    | Inder me inegaling(s), REPORTAGE ON ARGE LEAGUE FOREIGN MINISTERS MEETING, INTER-ARGE AFFAIRS     IPage 413                            |
| Date 13346 Last Nexts                                                                                                    | Completion Copyright © 2007 NewsBank, inc. All Rights Reserved                                                                         |
| rwyw. 'szli hazi IIIA) r                                                                                                    | EINTER-ARAB AFFAIRS Article Bookmark Export Ctation Email                                                                              |
| 1. Cairo MENA - 25 March 1975 Losoniko Inkoe Paty Itu.<br>Paparten to Exercisi Danth                                                                                                    |                                                                                                    |
| As availabled in:                                                                                                    |                                                                                                    |
| DAILY REPORT, MIDDLE EAST & NORTH                                                                                                    |                                                                                                    |
| AFRICA,                                                                                                    | HI DECAS                                                                                                    |
| FBIS-MEA-75-058 on 25 March 1975                                                                                                    | H Page A4                                                                                                    |
| Under the heading(s): REPORTAGE ON ARAB                                                                                                    | E Page A5                                                                                                    |
| LEAGUE FOREIGN MINISTERS MEETING, INTER-<br>ADAB AFFAIDS                                                                                                    | E Page Ad                                                                                                    |
| View Article View Full Page Add to My Collection                                                                                                    | I Page AZ                                                                                                    |
|                                                                                                    | I Page A8                                                                                                    |
| 2. Cairo MENA - 25 March 1975 LEADING PREVIEW.                                                                                                    | El Paor A2                                                                                                    |
| Added Details                                                                                                    | E Page A10                                                                                                    |
| As published in:<br>DAILY DEDOT MIDDLE EAST & MODTH                                                                                                    | III Pane A11                                                                                                    |
| AFRICA                                                                                                    |                                                                                                    |
| FBIS-MEA-75-058 on 25 March 1975                                                                                                    | HEYSERALZ HEACTION TO PAYSAI Death                                                                                                    |
| Under the heading(s): REPORTAGE ON ARAB                                                                                                    | Page A13                                                                                                    |
| LEAGUE FOREIGN MINISTERS MEETING, INTER-                                                                                                    | imail Fahmi Addresses                                                                                                    |
| AKAB AFFAIRS                                                                                                    | Meeting [Text] Cairo, 25 March-The Arab League Council ad journed its session this morning on                                          |
| View Article View Full Page Add to my Collection                                                                                                    | Reaction to Paysal Death o hearing the news of the death of Xing Bayeal of Saudi Arabia. The Council will soon issue                   |
|                                                                                                    | Added Delaim                                                                                                    |

You can also search for specific material types, for example, speeches made between 1988 and 1990.

| Readex                                                                                                    |                                                                                                    |
|----------------------------------------------------------------------------------------------------|----------------------------------------------------------------------------------------------------|
| Foreign Broadcast Information Service (FBIS) Daily Reports<br>East & North Africa, Near East & South Asia Africa (Sub-Sahara), South Asia, Sub-Saharan                                                                                                    | S Including the publication series titles Middle East & Africa, Middle<br>Africa Eastern Europe, East Europe |
| Home > Search                                                                                                    | View My Collection   View My Searches   Help   Feedback                                                      |
| Search: All Text  Add Search Field   Remove Search Field Date: 1988-1990 Article Date  Compact May 21, 1982; 4/21/1982; May 1982 - July 1983 Return: Chronological order  Search Clear All                                                                    | Product Status:<br>> Covering: 1974-1996 of total years, 1974-1996<br>> <u>See content updates</u>           |
| Limit by one or more:                                                                                                    |                                                                                                    |
| Countries and Political Entities Article Types Publication Series Title Events                                                                                                    |                                                                                                    |
| Countries and Political Entities: All available<br>Article Types: Speeches<br>Publication Serves: All available                                                                                                    |                                                                                                    |
| Text     Verbatim text, mostly translations into English from original language     Excerpts     Verbatim excerpts, mostly translations into English from original language     Summary     Summary of article, written by FBIS staff     High lengt Reviewer |                                                                                                    |
| General article written by FBIS staff as an overview of a number of topics                                                                                                    |                                                                                                    |
| Speeches                                                                                                    |                                                                                                    |
| Text of actual speeches by one person to an assumed group                                                                                                    |                                                                                                    |
| Interviews                                                                                                    |                                                                                                    |
| Total of a companying such as and conducted by a consider                                                                                                    |                                                                                                    |

Because we did not limit the search by region or keyword, we get a wide variety of hits. Number two, *Al-Qadhdhafi Views Agenda of People's Congress*, for example, may be of particular use to lecturers or students in courses on Northern Africa.

| Home > S                                                                                           | Search > Results                                                                                                  |                          | View My Collection   View My Searches   Help   Feedback                                        |  |  |  |
|----------------------------------------------------------------------------------------------------|----------------------------------------------------------------------------------------------------|--------------------------|------------------------------------------------------------------------------------------------|--|--|--|
| Search:                                                                                            | Add Search Field I Demous Search Field                                                                            | All Text                 | Product Status:                                                                                |  |  |  |
| Date:                                                                                              | 1988-1990                                                                                                    | Article Date 💌           | <ul> <li>Covering: 1974-1996 of total years, 1974-1996</li> <li>See content updates</li> </ul> |  |  |  |
| Return:                                                                                            | examples: May 21, 1982; 4/21/1982; May 1982 - Jul<br>Chronological order                                          | arch Clear All           |                                                                                                |  |  |  |
| Limit by                                                                                           | Limit by one or more:                                                                                             |                          |                                                                                                |  |  |  |
| Countri                                                                                            | es and Political Entities Article Types                                                                           | Publication Series Title | Results                                                                                        |  |  |  |
| Countries a<br>Article Type<br>Publication                                                         | Countries and Political Entities: All available                                                                   |                          |                                                                                                |  |  |  |
| Results: 1 -                                                                                       | - 10 of 2984                                                                                                    |                          | Hide Preview                                                                                   |  |  |  |
| Page: 12                                                                                           | Page: 1 2 3 4 5 20 40 60 80 100 200 Last Next>                                                                    |                          |                                                                                                |  |  |  |
| 1. Librevi<br>Bongo<br>As                                                                          | ille Africa No 1 - 01 January 1988<br>o Notes Economic Crisis in New Year's S<br>published in:                    | beech .                  | Gabon                                                                                          |  |  |  |
| Dai<br>FB<br>Uni                                                                                   | ily Report. Africa (Sub-Sahara),<br>IS-AFR-88-001 <i>on</i> 04 January 1988<br><i>der the heading(s):</i> Gabon   | E                        | Bongo Notes Economic Crisis in New Yes<br>AB011847 Libreville Africa No. Lin. Franci           |  |  |  |
| View A                                                                                             | rticle View Full Page                                                                                             | Add to My Collection     |                                                                                                |  |  |  |
| 2 - Tripoli Television Service - 01 January 1988<br>Al-Qadhdhafi Views Agenda of People's Congress |                                                                                                    |                          |                                                                                                |  |  |  |
| Dai<br>FB<br>Un                                                                                    | ily Report. Near East & South Asia,<br>IS-NES-88-002 on 05 January 1988<br>der the heading(s): Libva, ARAB AFRICA |                          | Al-Qadhdhafi Views Agenda of Peopl<br>LD021125 Tripoli Television Service in A                 |  |  |  |
| View A                                                                                             | rticle View Full Page                                                                                             | Add to My Collection     |                                                                                                |  |  |  |
| 2.0-2-1                                                                                            | ACD 04 1 4000                                                                                                    |                          |                                                                                                |  |  |  |

When we *View Full Article*, we are given a complete transcription of Al-Qadhdhafi's speech. The page can now be printed or saved as a PDF

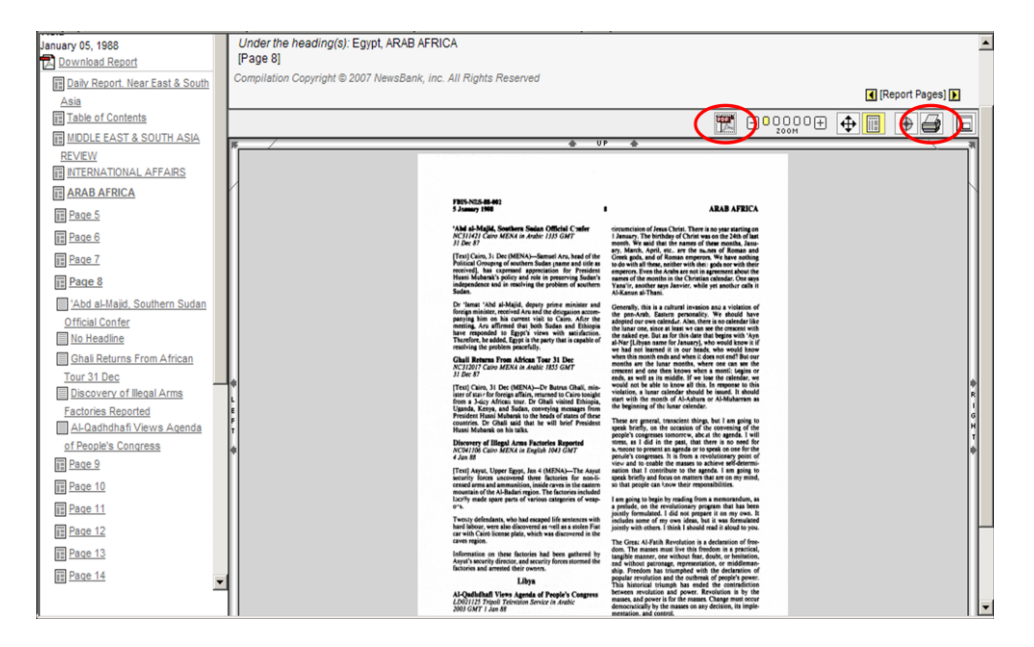

Finally, we can try a Boolean search. In the search box, you can enter keywords as well as the Boolean operators AND, OR, NOT and NEAR. Using NEAR will increase the likelihood of relevant hits by making sure your keywords are in close proximity to each other. For example, we can search for **Reagan NEAR "Berlin Wall".** 

| Readex                                                                                                    | Readex                                                                                                    |  |
|----------------------------------------------------------------------------------------------------|----------------------------------------------------------------------------------------------------|--|
| Foreign Broadcast Information Service (FBIS) Daily Reports Including the publication series thiles Middle East & Africa, Middle East & North Africa, Near East & South Asia Africa (Sub-Sahara), South Asia, Sub-Saharan Africa Eastern Europe, East Europe                                                                                                    | Foreign Broadcast Information Service (FBIS) Daily Reports Induding the publication series titles Middle East & Africa, Middle East & North Africa, Near East & South Asia Africa (Sub-Sahara), South Asia, Sub-Saharan Africa Eastern Europe, East Europe                                                                                                    |  |
| Home > Search View My Collection   View My Searches   Help   Feedback                                                                                                    | Home > Search > Results View My Collection   View My Searches   Help   Feedback                                                                                                    |  |
| Search: Reagan KAR Tent Walf A Tent Product State:  Product State:  Covering: 174-1796 dictal years, 1974-1996 Date:  Part Mark Covering: 174-1796 dictal years, 1974-1996 Part Mark Covering: 174-1796 dictal years, 1974-1996 Part Mark Covering: 174-1796 Part Mark Covering: 174-1796 Part Mark Covering: 174- | Search: [Faagan Head, Tender Wall" AP Test # Product Status:<br><u>Add Search Fraids</u> [Friender Status: Fried]<br>Date: * Convergence Test (Frieder Status) * * Convergence Test (Frieder Status) * * Convergence Test (Frieder Status) * * * Convergence Test (Frieder Status) * * * * * * * * * * * * * * * * * * *                                                                                                    |  |
| Return: Chronological order                                                                                                    | Return: Chronological order Search Clear All                                                                                                    |  |
| Limit by one or more:                                                                                                    | Limit by one or more:                                                                                                    |  |
| Countries and Political Entities Article Types Publication Series Title Events                                                                                                    | Countries and Political Entities Article Types Publication Series Title Results                                                                                                    |  |
| Countries and Polical Entries: All available<br>Anticle Types: Speeches<br>Polication Server: All available                                                                                                    | Countries and Policial Entities. All available<br>Andree Types: All available<br>Policiated Foreirs. All available                                                                                                    |  |
| Image: Image: Image     | Results: 1 - 3 of 3 Hide Preview                                                                                                    |  |
|                                                                                                    | Page:     1     1     1     1     1     1     1     1     1     1     1     1     1     1     1     1     1     1     1     1     1     1     1     1     1     1     1     1     1     1     1     1     1     1     1     1     1     1     1     1     1     1     1     1     1     1     1     1     1     1     1     1     1     1     1     1     1     1     1     1     1     1     1     1     1     1     1     1     1     1     1     1     1     1     1     1     1     1     1     1     1     1     1     1     1     1     1     1     1     1     1     1     1     1     1     1     1     1     1     1     1     1     1     1     1     1     1     1     1     1     1     1     1     1     1     1     1     1     1     1     1     1     1     1     1     1     1     1     1     1     1     1     1     1 <td< td=""></td<> |  |
| I Horth America (9 countries)                                                                                                    | 2. Warsaw PAP-14 June 1987<br>Signals Andicommunis Crusade' Varsaw, June 14 In an addre                                                                                                    |  |

Thus, we receive a list of news articles regarding Ronald Reagan's criticism of the Berlin Wall.

Despite its limited timeframe, the collection does provide an extensive collection of primary materials which can be used to study not only modern historical events, but also the perception and portrayal of those events around the world. While more advanced researchers of these regions will likely have the language skills to view this material in its original form, having certified translations of these broadcasts and periodicals can provide undergraduates a way to access the material with fewer secondary filters. Furthermore, the breadth of material leaves little doubt that this collection will be an invaluable resource to seminar tutors of world and regional history as well as undergraduate students working through honours dissertations.

A subscription to this collection is currently available to UK Higher Education Institutions **without charge** until 31 August 2014, though you will have to wait for your institution to submit a hardcopy application to JISC before you can access the site. Further information and subscription details are available at <u>http://www.jisc-</u>collections.ac.uk/catalogue/fbis.

Reviewed November 2009 by Dr Melodee Beals, Academic Coordinator, History at the Higher Education Academy